# How to connect to the VPN

## You need:

- Internet connection
- current iOS/iPadOs
- Name of your Leuphana account and Leuphana password

App Store

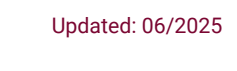

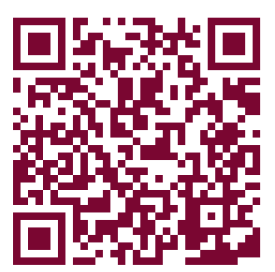

iOS/ iPadOS

# Installation and adding the Connection

- 1. Download *Cisco Secure Client-AnyConnect* in the App Store.
- 2. Open the App and go to *Connections* → *Add VPN Connection...*
- 3. Enter **vpn.leuphana.de** as the server address and confirm with *Save*
- 4. Allow AnyConnect to Add VPN Configurations

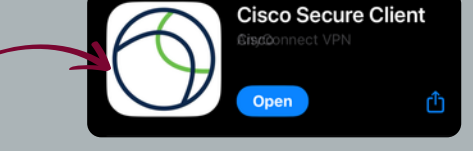

#### Description Leuphana

Server Address vpn.leuphana.de

"AnyConnect" Would Like to Add VPN Configurations All network activity on this iPhone may be filtered or monitored when using VPN.

### **Establish VPN-Connection**

- 1. Open Cisco AnyConnect.
- 2. Switch the Button to On.
- 3. Choose between *Intranet* and *Online-Recherche.*
- Log in with the name of your Leuphana account and Leuphana password.

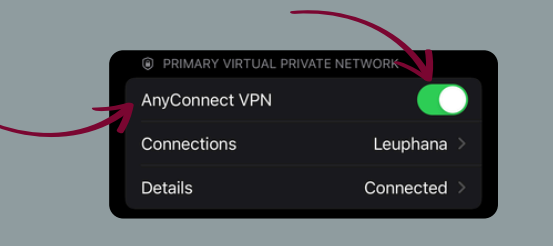

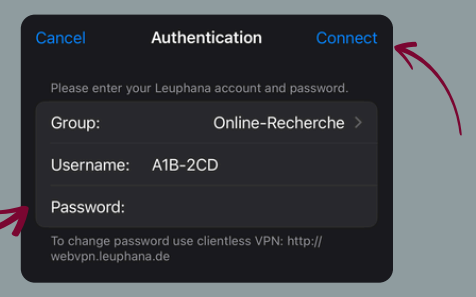

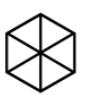

Need help? Get in touch with us: Students: it-tutor@leuphana.de 04131 - 677 1222 *Staff:* it-service@leuphana.de 04131 - 677 1212